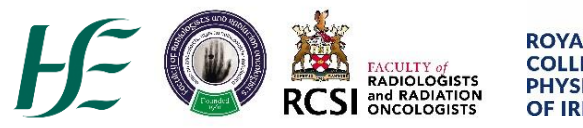

## ROYAL COLLEGE OF PHYSICIANS OF IRELAND

## **Summary Data Input to NQAIS Radiology**

- I. Open <u>www.healthatlasireland.ie</u> and click on <a> Radiology</a>
- II. A pop-up log in window will appear. Enter your Username (your email address) and Password and click 'Sign in'.
   If you don't know your password, please click the 'Forgot your password?' link.

| Userna | me               |       |  |
|--------|------------------|-------|--|
| Passwo | ord              |       |  |
|        | Sign in          |       |  |
|        | Forgot your pass | word? |  |

- III. Once you have logged in, the Dashboard for your hospital will be displayed and you will see the menu tab at the top.
- IV. To access Summary Records section, please select the appropriate tab from the main menu, as indicated below. When the page is fully loaded, you will be able to access additional tabs within the Summary Records section.

| 🕈 Atlas Home 🛛 🗁 Your Hospital Name                                | 🗖 Manual            | 🏴 Help                | C Restart                 | 👤 Joanna Wolak 🕇                | My home 🕞 Log out     |
|--------------------------------------------------------------------|---------------------|-----------------------|---------------------------|---------------------------------|-----------------------|
| NQAIS-Radiology     National Quality Assurance Intelligence System | Period <del>•</del> | Modality <del>-</del> | Patient Class - Exam Gro  | Summary Records                 | 🔁 Reports 👻 🗡         |
| Dashboard Prospective Retrospective Assigned Combined A            | Alerts TA           | T Activity            | RQI Meetings MDM Meetings | Outcome Meetings Focused Audits | Ext. Registry Reviews |

## V. RQI Meetings

| 🕈 Atlas Home 🛛 🗁 Your Hospital Name                                | Manual            | 🏴 Help                | C Restart                         | 👤 Joanna Wolak 🛛 1      | My home 🕒 Log out     |
|--------------------------------------------------------------------|-------------------|-----------------------|-----------------------------------|-------------------------|-----------------------|
| NQAIS-Radiology     National Quality Assurance Intelligence System | Period -          | Modality <del>-</del> | Patient Class - Exam Group -      | Summary Records         | 🔁 Reports 👻 🗲         |
| Dashboard Prospective Retrospective Assigned Combined              | Alerts TAT        | Activity              | RQI Meetings MDM Meetings Outcome | Meetings Focused Audits | Ext. Registry Reviews |
| RQI Meeting Multi-Disciplinary Meeting Outcome Meeting Focused     | Audit External Re | egistry Review        |                                   |                         | C Manage + Add        |

- 1. Select RQI Meeting tab
- 2. Click on +Add button.
- **3.** This will open a pop-up window, when you can insert required data. If you have access to records of more than one hospital folder in NQAIS-Radiology, please make sure you select the correct hospital/ hospital group name from the list available to you.

| RQI Meeting                               | × |
|-------------------------------------------|---|
| Radiology Department / Radiology Ql Group |   |
| 30-9-2022<br>Invitees *                   |   |
| Attendees *  * denotes a required field   |   |
| Cancel MSave                              |   |

- 4. Select the date of the meeting.
- 5. Input number of invited radiologists and the number of radiologists who attended the meeting.
- Click Save, the pop-up window will close and your new entry will appear on top of your RQI meetings list.
- 7. If you make a mistake and want to amend your entry, click Manage and you will be able to make any adjustments required.

## VI. Multi-Disciplinary Meetings

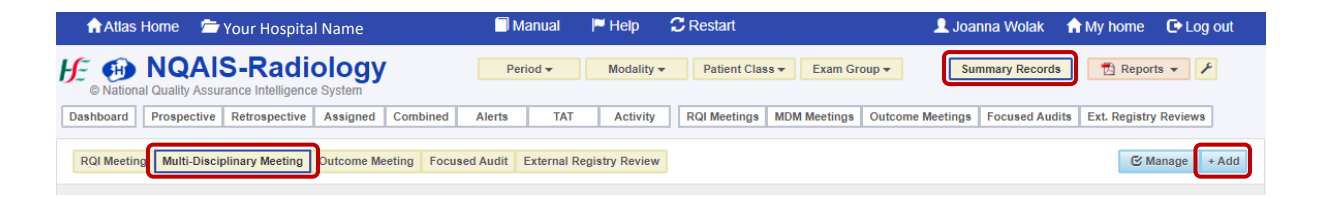

- 8. Select Multi-Disciplinary Meeting tab
- 9. Click on +Add button.
- 10. This will open a pop-up window, when you can insert required data. If you have access to records of more than one hospital folder in NQAIS-Radiology, please make sure you select the correct hospital/ hospital group name from the list available to you.

| Multi-Disciplinary Meeting                                                                                                    | × |
|----------------------------------------------------------------------------------------------------|---|
| Radiology Department<br>Midland Regional Hospital Mullingar V<br>Meeting Interval Date *<br>21-11-2023<br>Meeting Interval<br>Week V<br>No. of Meetings *<br>* denotes a required field |   |
| Cancel 🄀 Save                                                                                                    |   |

- **11.** Select the date of the meeting.
- **12.** Input number of invited radiologists and the number of radiologists who attended the meeting.
- Click Save, the pop-up window will close and your new entry will appear on top of your RQI meetings list.
- **14.** If you make a mistake and want to amend your entry, click Manage and you will be able to make any adjustments required.

If you need an assistance with summary data input, please contact joannawolak@rcpi.ie